## 1.USB メモリーから起動した最初の画面

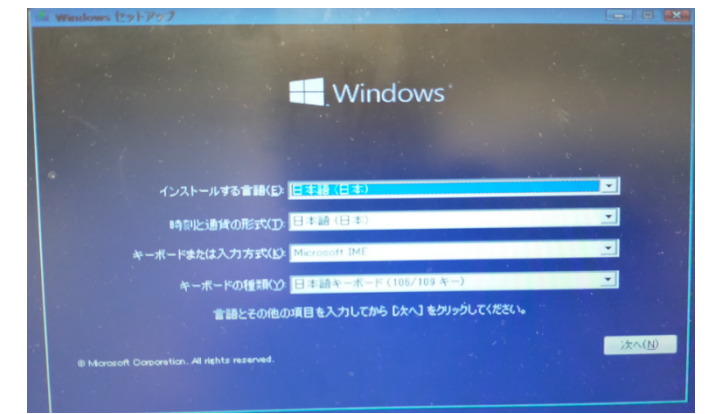

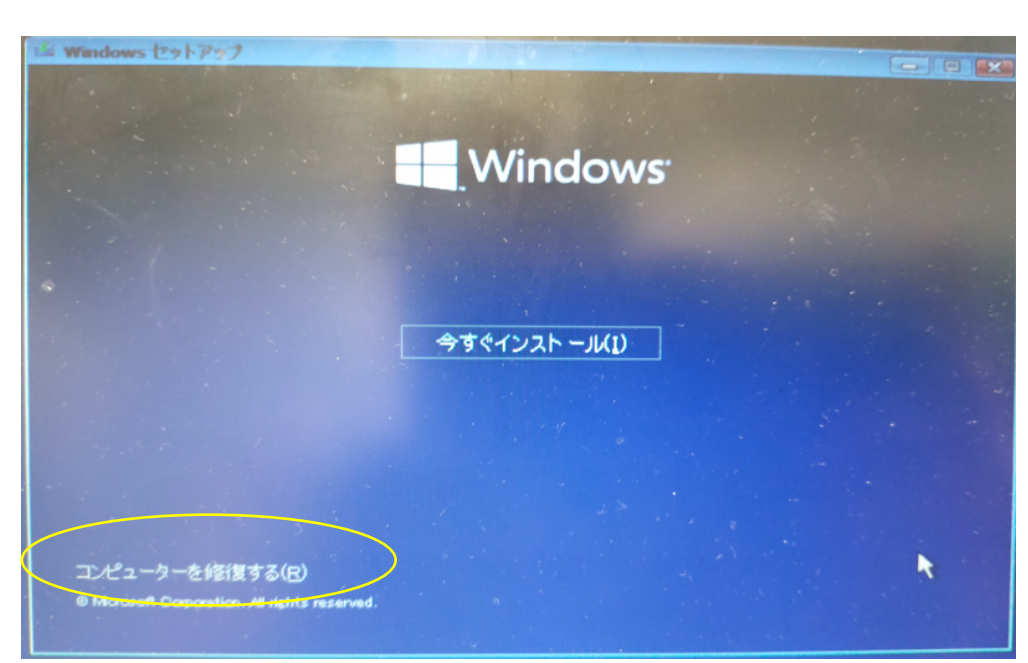

## 2.「コンピュータを修復す る」をクリックする

3.Windows10 (または Windows11) をクリックする

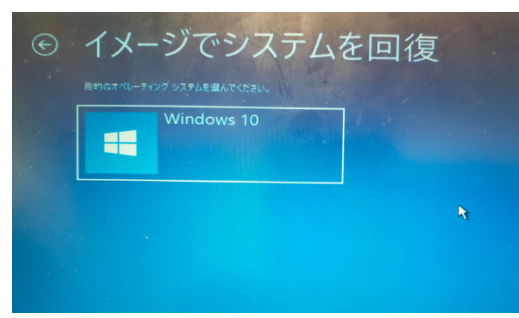

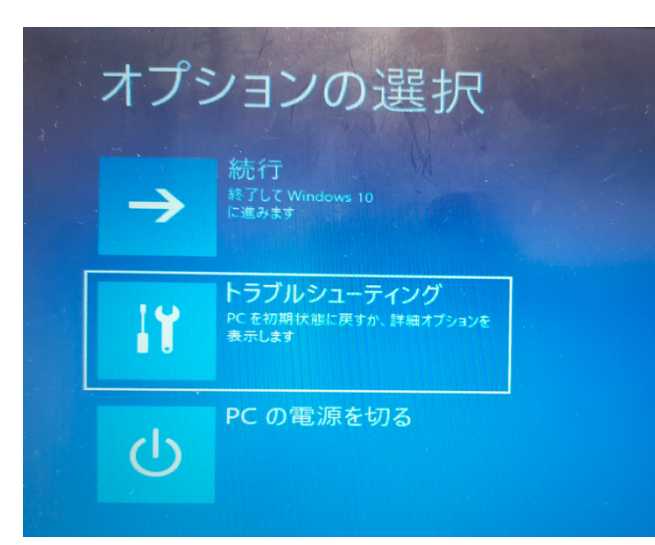

4.トラブルシューティングをクリックする

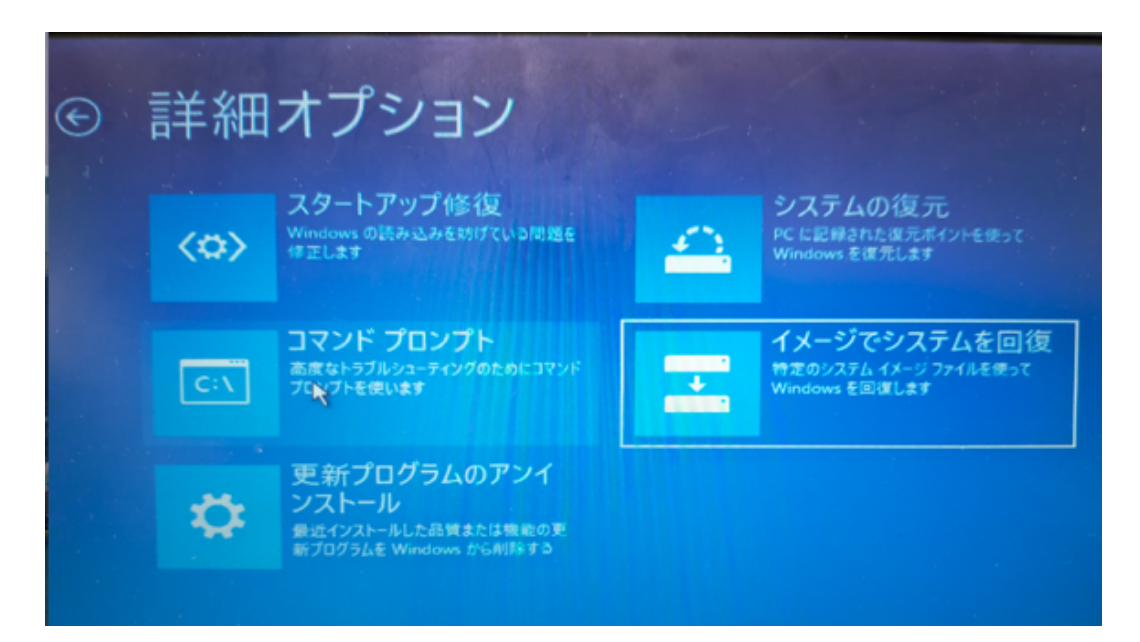

6.「利用可能なシステ

ムイメージのうち最新のものを使用する(推奨)」の表示がもくてきのものであればこれを選択、 そうでなければ「システムイメージを選択する」をクリックする

| き コンピューター イメージの再通用 |                                                                                                    |                 | < × |
|--------------------|----------------------------------------------------------------------------------------------------|-----------------|-----|
|                    | システム イメージ パックアップの 憂択   システム イメージを使用して、このコンピューターを復元します。このコンピュ<br>ーター上にあるすべての項目は、システム イメージ内の情報によって置き<br>換えられます。   BMR のトラブルシューティング情報:<br>http://go.microsoft.com/fwlink/p/?Linkld=225039   利用可能なシステム イメージのシンス がのちのを使用す このまだいの |                 |     |
|                    |                                                                                                    |                 |     |
|                    |                                                                                                    |                 |     |
|                    |                                                                                                    |                 |     |
|                    | 場所:                                                                                                    |                 |     |
|                    | 日付と時刻:                                                                                                    | 13              |     |
| $\langle$          | ● システムイメージを選択する(S)                                                                                                    |                 |     |
|                    | < 戻る(8                                                                                                    | ) 次へ(N) > キャンセル |     |

| ションピューター イメージロ                                                                                                    | 西通用                                                          |                   |  |  |
|----------------------------------------------------------------------------------------------------|--------------------------------------------------------------|-------------------|--|--|
| 復元するコンピューターの<br>システムイメージが外<br>夏新]をクリックしてく                                                                                                    | <b>)バックアップの場所を置択してください</b><br>部デバイス上にある場合は、デバイスをこのコン<br>ださい。 | ビューターに接続し、「最新の情報に |  |  |
| システムイメージを DVD に保存している場合は、システムイメージ パックアップの前回の DVD を挿入してください。<br>次の一覧にパックアップ デバイスのドライバーが表示されない場合は、[詳細設定] をクリックしてネットワークの場所<br>を追加するか、ドライバーをインストールしてください。<br>現在のタイム ゾーン・CMT visco |                                                              |                   |  |  |
|                                                                                                    | 最新のシステム イメージ                                                 | ב'צעב             |  |  |
| 詳細設定(A)                                                                                                    |                                                              | 最新の情報(C更新(R)      |  |  |
|                                                                                                    | 3)6英 >                                                       | 3) 次へ入り キャンセル     |  |  |

7.表示されたシステムイメージ の中から目的のものををクリッ クする